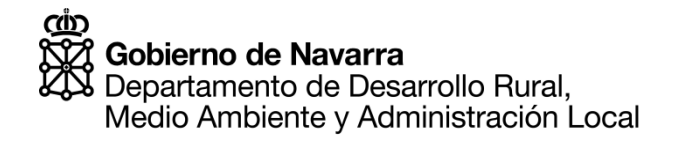

Manual de usuario

# "Registro de emisiones y fuentes contaminantes"

# PRTR-Navarra

Enero 2015

Servicio Calidad Ambiental

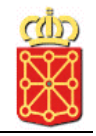

# Índice

| 1.   | Intro | oducción 1                     | L |
|------|-------|--------------------------------|---|
| 1.1  | 1.    | ¿Qué es PRTR-Navarra?1         | 1 |
| 1.2  | 2.    | ¿A quién va dirigido?1         | 1 |
| 1.3  | 3.    | Calendario 2                   | 2 |
| 1.4  | 4.    | PRTR-España 2                  | 2 |
| 2.   | Guí   | a de uso                       | 3 |
| 2.1. | Acc   | eso a la aplicación            | 3 |
| 2.1  | 1.1.  | Quién tiene acceso             | 3 |
| 2.1  | 1.2.  | Modos de acceso                | 3 |
| 2.1  | 1.3.  | Representación5                | 5 |
| 2.1  | 1.4.  | Desconexión5                   | 5 |
| 2.2. | Apli  | cación PRTR-Navarra6           | 5 |
| 2.2  | 2.1.  | Ficha del complejo7            | 7 |
|      | Α.    | Identificación                 | 7 |
|      | В.    | Información adicional          | 3 |
|      | C.    | Contactos                      | 3 |
|      | D.    | Actividad PRTR                 | 9 |
|      | E.    | Perfil ambiental               | ) |
| 2.2  | 2.2.  | DATOS ANUALES                  | 1 |
|      | Α.    | Emisiones11                    | 1 |
|      | В.    | Residuos                       | 5 |
|      | C.    | Consumos                       | 3 |
|      | D.    | Información histórica 22       | 2 |
| 2.2  | 2.3.  | DOCUMENTOS 24                  | 1 |
| 2.2  | 2.4.  | Uso general de la aplicación30 | ) |
| 3.   | Ayu   | da32                           | 2 |
| 3.1. | Con   | ntacto                         | 2 |

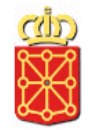

## 1. Introducción

El objetivo de este manual es describir las funcionalidades aportadas por la aplicación en línea del Registro de Emisiones y Fuentes Contaminantes, conocido como PRTR para las empresas de Navarra, **PRTR-Navarra.** 

## 1.1. ¿Qué es PRTR-Navarra?

Es el registro de emisiones y transferencias de contaminantes de las empresas que teniendo su domicilio en la Comunidad Foral de Navarra están obligadas a notificar las mismas, de acuerdo a lo establecido en la Ley 16/2002 de Prevención y Control Integrados de la Contaminación que traspuso a nuestro ordenamiento jurídico la Directiva 1996/61/CE, más conocida como Directiva IPPC, y de acuerdo con el Reglamento (CE) Nº 166/2006 del Parlamento Europeo y del Consejo, relativo al establecimiento de un registro europeo de emisiones y transferencias de contaminantes.

En 2011 entró en vigor la nueva Directiva 2010/75/UE, de 24 de noviembre, sobre las emisiones industriales (prevención y control integrados de la contaminación), también conocida como Directiva DEI, cuyo objetivo es lograr un alto nivel de protección del medio ambiente y simplificar el marco jurídico y las cargas administrativas. Este texto refunde y modifica varias directivas existentes, entre ellas la Directiva IPPC y ha sido transpuesto a la normativa española mediante el Real Decreto 815/2013, de 18 de octubre, por el que se aprueba el Reglamento de Emisiones Industriales.

## 1.2. ¿A quién va dirigido?

Va dirigido a los centros productivos de Navarra que desarrollan alguna de las actividades incluidas en el anejo I de la Ley 16/2002, de 1 de julio, de Prevención y Control Integrados de la Contaminación, más conocida como IPPC, y además, las que señala el Reglamento (CE) 166/2006 sobre el suministro de información al registro PRTR.

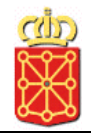

## 1.3. Calendario

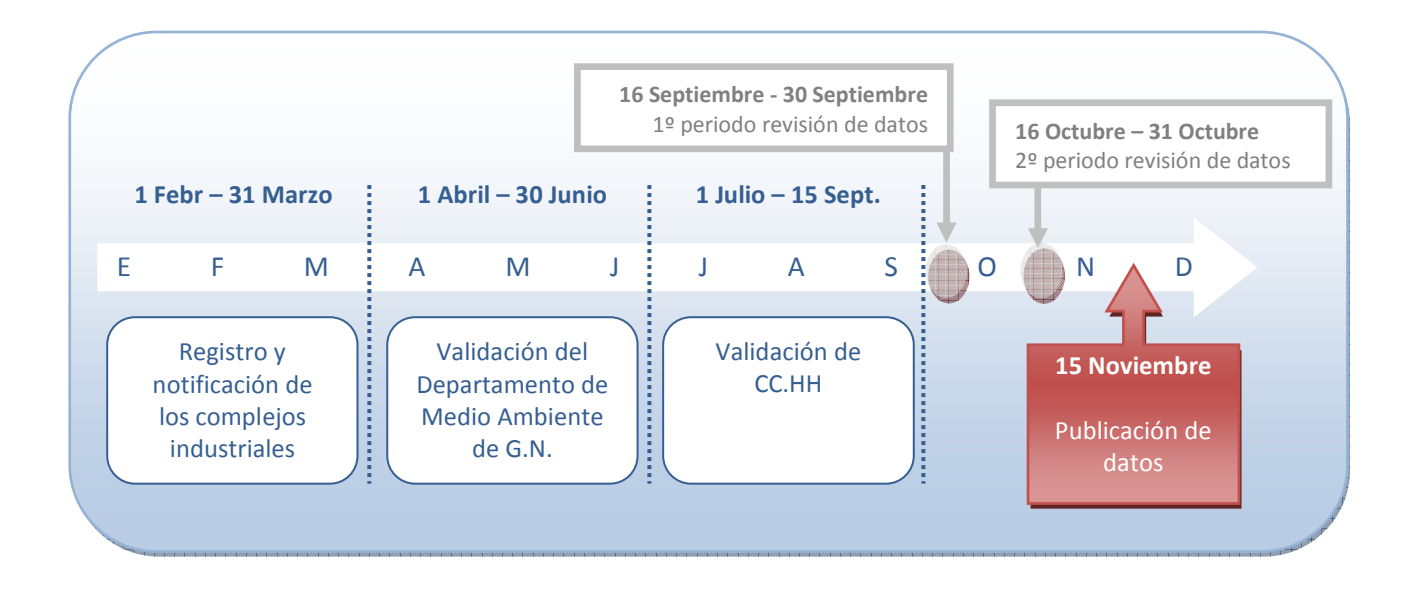

## 1.4. PRTR-España

PRTR-Navarra sustituyó a partir del 1 de enero de 2013 a PRTR-España en lo relativo a la comunicación de datos anuales que deberán hacerse en lo sucesivo en PRTR-Navarra.

Al mismo tiempo, toda la información general contenida en PRTR-España se mantiene accesible para los centros navarros, al igual que para el público en general, pudiéndose consultar:

- Datos validados de todos los complejos de España.
- Normativa legal, Manuales, Guías, Documentos de Mejores Técnicas Disponibles, Métodos de medición y cálculo de emisiones y otros enlaces de interés.

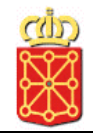

## 2. Guía de uso

## 2.1. Acceso a la aplicación

El acceso a la aplicación está dirigido a las empresas que disponen de una Autorización o licencia medioambiental ó cualquier persona representante legal de las mismas.

El acceso a la aplicación puede hacerse a través del <u>Catálogo de Servicios</u> de Gobierno de Navarra o bien pinchando directamente sobre la siguiente dirección:

PRTR-Navarra

### 2.1.1. Quién tiene acceso

Toda entidad dada de alta en la base de datos del Departamento de Desarrollo Rural, Medio Ambiente y Administración Local que tenga al menos un complejo asociado y los representantes para dicha entidad en esta aplicación.

### 2.1.2. Modos de acceso

El acceso y autentificación de los usuarios que acceden a la aplicación se realiza mediante la plataforma CAR (Control de acceso y representación) de Gobierno de Navarra. Esta plataforma gestiona la identificación de los usuarios.

En la primera pantalla que aparece se muestran las diferentes formas de autentificación con las que se puede acceder a la aplicación:

| navarra.es                                                                     | Euskara Français<br>introduzca palabra/s                | English<br>buscar |
|--------------------------------------------------------------------------------|---------------------------------------------------------|-------------------|
| NAVARRA SERVICIOS TEMAS GOBIERNO ACTUALIDAD<br>Opciones de identificación      |                                                         |                   |
| Accediendo a Aplicación para la Declaración<br>Internet                        | Medio Ambiental de Navarra                              |                   |
| Seleccione identificación                                                      |                                                         |                   |
| <ul> <li>Firma Electrónica</li> <li>NIF/Cl y PIN (código de acceso)</li> </ul> |                                                         |                   |
| do<br>Gobierno<br>20 de Navarra                                                | Contacte con nosotros   Accesibilidad   Aviso legal   M | lapa web          |

#### A. Firma Electrónica (certificado electrónico):

La entidad o representante legal debe tener a su disposición su certificado electrónico instalado en el ordenador desde el que se está accediendo. La página web del Gobierno de Navarra ofrece la <u>ayuda e información necesaria</u> para obtenerlo.

Una vez que se disponga del certificado instalado en el ordenador y se haya seleccionado el acceso mediante Firma electrónica muestra la siguiente ventana. En ella se

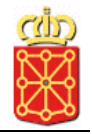

ofrecen los certificados que tiene actualmente instalados el ordenador y el usuario deberá seleccionar con cuál de ellos quiere acceder:

| Elegir un 🤉 | certificado digital   | ?                           |
|-------------|-----------------------|-----------------------------|
| Identific   | cación                | alista una ideatiGaratón    |
|             | Elija un certificado. | olicita una luentificación. |
|             | Nombre                | Emisor                      |
|             | NOMBRE LASER EBRO     | Root Agency                 |
|             | NOMBRE TUBACEX TUB    | Root Agency                 |
|             |                       |                             |
|             |                       |                             |
|             |                       |                             |
|             |                       |                             |
|             |                       |                             |
|             | <b>   </b>            | <b>&gt;</b>                 |
|             | 11.1.1                |                             |
|             | Mas inform            | ver certificado             |
|             |                       |                             |
|             |                       |                             |
|             |                       | Aceptar Cancelar            |
|             |                       |                             |

#### B. NIF/CIF + PIN:

La entidad o representante legal debe tener a su disposición el NIF/CIF + PIN que facilita Hacienda. Si no dispone de número PIN o no lo recuerda puede solicitarlo en Hacienda ó desde la web de <u>Gobierno de Navarra</u>.

Al haber seleccionado esta opción aparece la siguiente pantalla en la que se debe indicar los datos NIF/CIF + PIN:

| NAVARRA<br>Identificación NIF/CI<br>Accediendo a<br>Ambiental de<br>Identificación | Pa.es<br>remas gobierno<br>PIN<br>Aplicación para la<br>Navarra Internet<br>NIF/CI - PIN | actualidad<br>Declaración | Medio                     | Euskara Fri          | ançais English<br>buscar |
|------------------------------------------------------------------------------------|------------------------------------------------------------------------------------------|---------------------------|---------------------------|----------------------|--------------------------|
| NIF / CI<br>PIN<br>(cuatro últimos dígitos)                                        | 3 1 5 4<br>8 2 9 6<br>0 7 Borrar<br>Continuar                                            |                           |                           |                      |                          |
| Goblerno<br>de Navarra                                                             |                                                                                          |                           | Contacte con nosotros   A | ccesibilidad   Aviso | egal   <u>Mapa web</u>   |

Para más información sobre la tramitación telemática y el acceso mediante certificado digital o DNI+PIN acuda a la sección de <u>cómo tramitar los servicios</u> de la página web de Gobierno de Navarra.

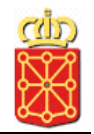

### 2.1.3. Representación

En el punto anterior se ha explicado cómo obtener la representación necesaria para el acceso a la aplicación.

Una vez se ha accedido mediante uno u otro modo de autentificación la siguiente pantalla que se muestra es:

| navarra.es                                                                | Euskara Français English                                       |
|---------------------------------------------------------------------------|----------------------------------------------------------------|
| NAVARRA SERVICIOS TEMAS GOBIERNO ACTUALIDAI<br>Información de la conexión |                                                                |
| Información de la conexión                                                |                                                                |
| Información sobre el certificado                                          |                                                                |
| Presentador: SL LASER EBI<br>CIF / NIF: B310                              | RO<br>31062                                                    |
| Información sobre el email                                                |                                                                |
| Actualmente no tiene asignado ningún correo electrónico. Debe inc         | icar uno:                                                      |
| Deseo utilizar el siguiente e-mail para realizar la trans                 | acción actual                                                  |
| E-Mail                                                                    |                                                                |
| Información sobre representación                                          |                                                                |
| C Deseo actuar en mi<br>nombre o jurídica                                 | rsona física CDeseo seleccionar uno de mis<br>representados    |
| (El usuario no tiene representados en el C                                | ntrol de Acceso y Representación)                              |
| Continua                                                                  |                                                                |
| Goblemo<br>ce Navarra                                                     | Contacte con nosotros   Accesibilidad   Aviso legal   Mapa web |

Se muestra la información de la persona que está accediendo. Aquí debe seleccionar si es la propia empresa quien está accediendo (opción seleccionada por defecto) o es su representante, en cuyo caso deberá seleccionar la opción "Deseo seleccionar uno de mis representados" y elegir exactamente a quien está representado en este momento. Una vez hecho esto se accederá a la aplicación.

#### 2.1.4. Desconexión

Para desconectar y salir completamente de la aplicación cierre todas las pestañas y la ventana del navegador.

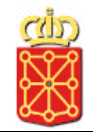

## 2.2. Aplicación PRTR-Navarra

Una vez que está autentificado y validado en el sistema, aparecerá la pantalla de la aplicación desde la cual las empresas y/o sus representantes podrán realizar la declaración para PRTR.

El diseño de la página se compone de diferentes partes:

• Menú

| FICHA DEL COMPLEJO |
|--------------------|
| DECLARACIONES      |
| PRTR               |
| PGD                |

Menú desde el cual se puede acceder a las diferentes partes de la aplicación:

• Ficha del Complejo: Acceso a todos los datos identificativos del complejo así como a los datos de todas las declaraciones PRTR realizadas en años anteriores y desde donde se deben introducir los datos de la declaración pendiente

- Declaraciones/PRTR: Acceso a una pantalla resumen para cada una de las declaraciones PRTR realizadas.
- Declaraciones/PGD: Acceso desde donde se puede realizar la declaración del Plan de Gestión de Disolventes.

#### Datos del complejo

#### Datos de complejo

| Complejos:     | Centro prueba                | * |
|----------------|------------------------------|---|
| Complejo: Cen  | tro prueba C.I.F.: 44623486J |   |
| Código PRTR: 1 | Código NIMA: 3108609000      |   |

Pantalla en la que se muestran los datos más identificativos del complejo (nombre, CIF/NIF, código PRTR y código NIMA).

Si la entidad que ha accedido tiene más de un complejo podrá seleccionar en la lista de Complejos con cuál de todos sus complejos quiere trabajar en este momento.

#### Pantallas de datos

Pantallas desde donde el usuario podrá ver, consultar y modificar los datos del complejo y de sus declaraciones.

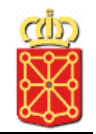

## 2.2.1. Ficha del complejo

Al acceder a la aplicación lo primero que se observan son los datos de la empresa y del complejo disponibles en el Departamento de Desarrollo Rural, Medio Ambiente y Administración Local del Gobierno de Navarra. Esta será la primera pantalla de datos que se muestra.

## A. Identificación

| Datos generales                       | Datos ar   | uales Docum     | entos                        |             |                |                  |
|---------------------------------------|------------|-----------------|------------------------------|-------------|----------------|------------------|
|                                       |            | Identificación  | Información adicional        | Contacto    | Actividad PRTR | Perfil ambiental |
| Estado del centr                      | 0          |                 |                              |             |                |                  |
| Estado PRTR del                       | centro:    | Normal          |                              | •           |                |                  |
|                                       |            |                 |                              |             |                |                  |
| Identificación                        |            |                 |                              |             |                |                  |
| O Nombre:                             |            | Tracasa         |                              |             |                |                  |
| O Apellido 1:                         |            | Entidad         |                              |             |                |                  |
| Apellido 2:                           |            | Prueba          |                              |             |                |                  |
| ① N.I.F.:                             |            | 12345678J       |                              |             |                |                  |
| Datos del complejo                    | industrial |                 |                              |             |                |                  |
| Nº complejo:                          |            | 3108609000      |                              |             |                |                  |
| 🛈 National Id:                        |            | 1               |                              |             |                |                  |
| O Nombre:                             |            | Centro prueba   |                              |             |                |                  |
| <ol> <li>Actividad princip</li> </ol> | pal:       | FABRICACIÓN     | DE COCHES                    |             |                |                  |
| ① Fecha inicio:                       |            | 07/11/2012      |                              | 1           | -              |                  |
| ① CNAE 2009:                          |            | 27 - Fabricació | in de material y equipo eléc | ctrico 💌    |                |                  |
|                                       |            | 27.1 - Fabricad | ción de motores, generador   | es y tra 💌  |                |                  |
|                                       |            | 27.11 - Fabrica | ación de motores, generado   | ores y tr 💌 |                |                  |
| O Demarcación                         |            | EBRO            |                              |             |                |                  |
| hidrográfica:<br>Dirección            |            |                 |                              |             |                |                  |
| Tipo vía:                             |            | Parque          |                              | •           |                |                  |
| Dirección:                            |            | MAYOR           |                              |             |                |                  |
| CP:                                   |            | 31212           |                              |             |                |                  |
| O Provincia:                          |            | Navarra         |                              | E           | Buscar         |                  |
| Municipio:                            |            | EGÜÉS           |                              | E           | Buscar         |                  |
| Oblacion:                             |            | Sarriguren      |                              | E           | Buscar         |                  |
| ① Teléfono:                           |            | 948948948       |                              |             |                |                  |
| <li>Fax:</li>                         |            | 948584451       |                              |             |                |                  |
| Coordenadas aeoa                      | ráficas    |                 |                              |             |                |                  |
| <ol> <li>Latitud:</li> </ol>          |            | 1               |                              |             |                |                  |
| ① Longitud:                           |            | 1               |                              |             |                |                  |
| Altitud:                              |            | 1               |                              |             |                |                  |
| Guardar identificación                |            |                 |                              |             |                |                  |

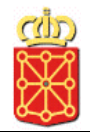

#### Estado del centro:

En este primer bloque se identifica el estado del complejo para la declaración PRTR.

#### Identificación:

- Datos de la entidad: en este apartado se muestran los datos generales de la empresa.
- Datos del complejo industrial: en este apartado se indican los datos identificativos del complejo.
- Dirección: en este apartado se indica la dirección del complejo.
- Coordenadas geográficas: se indican las coordenadas UTM del complejo.

## B. Información adicional

En este apartado se muestra otra información del centro en que se puede introducir información adicional.

| Datos generales                       | Datos anu    | iales Docum    | ientos                |           |                |                  |
|---------------------------------------|--------------|----------------|-----------------------|-----------|----------------|------------------|
|                                       |              | Identificación | Información adicional | Contactos | Actividad PRTR | Perfil ambiental |
| Información adi                       | icional      |                |                       |           |                |                  |
| ① Dirección web:                      |              | www.centroprue | eba.com               |           |                |                  |
| <ol> <li>Certificado de Si</li> </ol> | istema de Ge | stión Medioamb | iental:               |           |                |                  |
| ISO 14001                             |              |                |                       |           |                |                  |
| EMAS                                  |              | V              |                       |           |                |                  |
| Nº registro EMAS                      | S:           |                |                       |           |                |                  |
| <ol> <li>Información adic</li> </ol>  | ional:       |                |                       |           |                | ×.               |
| 3 ¿Debe presentar                     | PGD?:        |                |                       |           |                |                  |
| Guardar información a                 | adicional    |                |                       |           |                |                  |

✓ Para que los cambios realizados se hagan efectivos pulsar el botón *Guardar información adicional.* 

 $\checkmark$  Una vez guardados los cambios si todo ha ido correctamente se mostrará el siguiente aviso:

Información adicional guardada, revise el resto de pestañas.

## C. Contactos

Desde aquí se introducen las personas de contacto del complejo. De todas las personas que tiene el complejo una de ellas debe estar marcada como *Principal*. La pantalla es la siguiente:

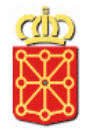

| Datos generales                    | Datos anu | iales Docum    | entos                 |           |                |                  |
|------------------------------------|-----------|----------------|-----------------------|-----------|----------------|------------------|
|                                    |           | Identificación | Información adicional | Contactos | Actividad PRTR | Perfil ambiental |
| Contactos<br>Debe existir algún co | ontacto   |                |                       |           |                |                  |
| Insertar contacto                  |           |                |                       |           |                |                  |

✓ Nuevo contacto: Para añadir un nuevo contacto al complejo se debe pulsar sobre el botón *Insertar contacto* y aparecerá la siguiente pantalla:

| Primer apellido:    |        |   |  |
|---------------------|--------|---|--|
| Segundo apellido:   |        |   |  |
| Nombre:             |        |   |  |
| Teléfono:           |        |   |  |
| Fax:                |        |   |  |
| Correo electrónico: |        |   |  |
| Cargo:              | ###### | • |  |
| Principal           |        |   |  |
| uardar Cancelar     |        |   |  |

En ella debe rellenar los datos de la persona que desea añadir y pulsar *Guardar. S*i por el contrario finalmente no se desea crear este contacto pulsar *Cancelar.* 

Los campos Primer Apellido, Segundo Apellido, Nombre, Teléfono y correo electrónico son obligatorios, en caso de que alguno de ellos no esté completado se mostrará un mensaje

| Datos generales Datos anu |          | Identific | ación                  | Inform       | nación adicional | Contactos             | Actividad PRTR | Perfil ambienta |           |
|---------------------------|----------|-----------|------------------------|--------------|------------------|-----------------------|----------------|-----------------|-----------|
| Conta                     | ictos    |           |                        |              |                  |                       |                |                 |           |
|                           | Nombro   | Apollido1 | Apollido2              | Toló         | fono             | Eav Email             |                | Cargo           | Drincinal |
| 2 前                       | Nombre / | Apellido1 | Apellido2<br>Apellido2 | Telé<br>9485 | fono<br>65652    | Fax Email<br>prueba@d | centroprueba   | Cargo           | Principal |

- ✓ Editar un contacto: De los contactos existentes para este complejo se pueden modificar sus datos pulsando su icono de edición ()) e indicando los datos nuevos.

## D. Actividad PRTR

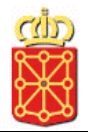

En esta pestaña se indicarán las actividades empresariales (según las Categorías de actividades industriales incluidas en el ámbito PRTR-España Anexo I RD 508/2007) para las que luego van a hacer referencia los datos.

| Datos generales                    | Datos anuales Documentos |                |                       |           |                |                  |  |
|------------------------------------|--------------------------|----------------|-----------------------|-----------|----------------|------------------|--|
|                                    |                          | Identificación | Información adicional | Contactos | Actividad PRTR | Perfil ambiental |  |
| Actividad PRTR                     |                          |                |                       |           |                |                  |  |
| Debe existir alguna actividad PRTR |                          |                |                       |           |                |                  |  |
| Insertar actividad PRTR            |                          |                |                       |           |                |                  |  |

## E. Perfil ambiental

Desde esta pestaña se podrá ver el perfil ambiental general del complejo. Desde aquí sólo se podrá editar algunos de los datos del perfil ambiental ya que este perfil viene definido por las condiciones establecidas en la autorización ambiental integrada o licencia de actividad clasificada que dispone el complejo. Además se mostrará más o menos información dependiendo de dicho perfil, de si puede emitir o no al aire, agua, suelo...

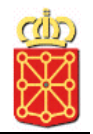

## 2.2.2. DATOS ANUALES

Desde este apartado se puede realizar la declaración PRTR actual y consultar con detalle los datos declarados en años anteriores.

Para poder introducir los datos de la declaración actual debe estar dentro del periodo de notificación de datos permitido por la Dirección General de Medio Ambiente y Agua de Navarra, en coordinación con lo establecido por la normativa vigente. Para la campaña de datos relativos a 2013 dicho periodo transcurre entre el **1 de febrero y el 31 de marzo**.

En el apartado de *Datos anuales* (Emisiones, Residuos, Consumos) dentro de FICHA DEL COMPLEJO se muestra la lista con todos los años para los que el complejo ha declarado datos

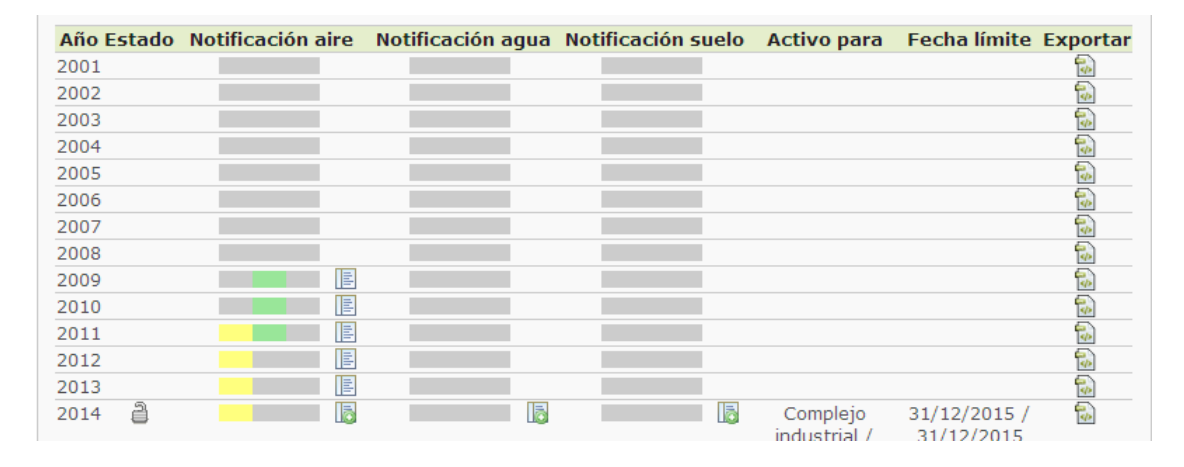

Seleccionando en cada apartado el icono se accede al proceso de introducción de datos de emisiones al aire y al agua, para clicando en el icono INSERTAR EMISION.

| Datos complejo industrial |  |
|---------------------------|--|
|                           |  |
| No existe ningún registro |  |
|                           |  |
| Insertar emisión          |  |
|                           |  |

Tras lo que aparecerá la siguiente pantalla:

| Contaminante:         | ####### | <b>•</b> |
|-----------------------|---------|----------|
| Método:               | ####### | •        |
| Cantidad:             |         |          |
| Cantidad accidental:  |         |          |
| Supera umbral         | Π       |          |
| Tipología del método: | ####### | <b>•</b> |
| Observaciones:        |         | A V      |
| Guardar Cancelar      |         |          |

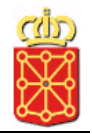

En ella se deben indicar los datos del contaminante, método, cantidad, cantidad accidental, tipología del método y las observaciones. A continuación se explican el resto de datos que se deben indicar dependiendo del método seleccionado:

#### Método Estimado

Si el método seleccionado es *Estimado* aparece la siguiente pantalla en la cual además de introducir los datos comunes a todas las emisiones se deben indicar valor para los campos:

Ötros métodos estimados

| Contaminante:               | ######   | • |
|-----------------------------|----------|---|
| Método:                     | Estimado | - |
| Cantidad:                   |          |   |
| Cantidad accidental:        |          |   |
| Supera umbral               |          |   |
| Tipología del método:       | ######   | - |
| Otros métodos<br>estimados: |          | * |
| Observaciones:              |          | * |
| Guardar Cancelar            |          |   |

#### Método Calculado

Si el método seleccionado es *Calculado* aparece la siguiente pantalla en la cual además de introducir los datos comunes a todas las emisiones se deben indicar valor para los campos:

- Método calculado
- *Fuentes o referencias* u *Otras fuentes:* Debe indicarse valor en al menos uno de estos dos campos.

| Contaminante:          |                                                                                                    | 1 |
|------------------------|----------------------------------------------------------------------------------------------------|---|
| Método:                | Calculado                                                                                                    | 1 |
| Cantidad:              |                                                                                                    |   |
| Cantidad accidental:   |                                                                                                    |   |
| Supera umbral          | Г                                                                                                    |   |
| Tipología del método:  | <i>######</i>                                                                                                    | 1 |
| Método calculado:      | 4                                                                                                    | 1 |
| Fuentes o referencias: | Guía Metodológica para el Desarrollo de Inventari<br>Atmosferic Emission Inventory Guidebook (EMEF<br>Compilation of Air Pollutant Emission Factors (AF<br>Factor Information Retrieral (FIRE) versión 6.23 (E | : |
| Otras fuentes:         | <u> </u>                                                                                                    |   |
| Observaciones:         | <u> </u>                                                                                                    |   |
| Guardar Cancelar       |                                                                                                    |   |

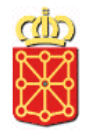

#### Método Medido

Si el método seleccionado es *Medido* aparece la siguiente pantalla en la cual además de introducir los datos comunes a todas las emisiones se deben indicar valor para los campos:

- Método analítico u Otros métodos analíticos: Debe indicarse valor en al menos uno de estos dos campos.
- Normas PRTR u Otras normas u Otros (normas): Debe indicarse valor en al menos uno de estos tres campos.

| Contaminante:                | *****                                                                                                    |
|------------------------------|----------------------------------------------------------------------------------------------------|
| Método:                      | Medido                                                                                                    |
| Cantidad:                    |                                                                                                    |
| Cantidad accidental:         |                                                                                                    |
| Supera umbral                |                                                                                                    |
| Tipología del método:        | #######                                                                                                    |
| Método analítico:            | Espectrometría IR no dispersiva<br>Espectrofotometría de Absorción Visible<br>Cromatografía de líquidos de alta resolución comt<br>Células electroquímicas |
| Otros métodos<br>analíticos: |                                                                                                    |
| Normas PRTR:                 | ISO 10849:1996<br>CEN/TS 14793:2005<br>ENV 13005:1999<br>ENV ISO 13530:1998, ISO/TR 13530:1997                                                             |
| Otras normas:                | "Methods of air sampling and analysis". J. Peter<br>ASTM D 3686-95(2001)e1<br>ASTM D 3687-01<br>ASTM D6522-00(2005) ▼                                      |
| Otros (normas):              |                                                                                                    |
| Observaciones:               | ×                                                                                                    |
| Guardar Cancelar             |                                                                                                    |

Para guardar la emisión pulsar sobre *Guardar*, en caso contrario pulsar *Cancelar* y los cambios no se habrán guardado.

| Datos complejo industrial    |          |       |                        |                |             |                  |           |       |          |
|------------------------------|----------|-------|------------------------|----------------|-------------|------------------|-----------|-------|----------|
| Contaminante                 | M/C/ECan | tidad | Cantidad<br>accidental | Sup.<br>umbral | %<br>Umbral | %<br>Año<br>ant. | Tipología | 1     | Validado |
| 1,1,1-tricloroetano<br>(TCE) | Medido   | 1111  |                        | V              | 1011        |                  | PER       | 2 🗇 🖪 |          |
| Insertar emisión             |          |       |                        |                |             |                  |           |       |          |

Este proceso se deberá realizar tantas veces cómo emisiones tenga que indicar el complejo para la declaración actual en cada uno de los ámbitos, agua, aire y suelo.

✓ Editar una emisión: Las emisiones ya notificadas por el complejo se pueden modificar pulsando sobre su icono de edición (☑), modificando los datos que proceda y pulsando Guardar.

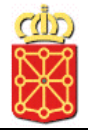

Eliminar una emisión: Para eliminar una emisión del complejo pulse sobre su icono de borrado (). Aparecerá una nueva pantalla en la cual se vuelve a preguntar si está seguro que desea eliminarlo, en caso afirmativo pulsar Aceptar.

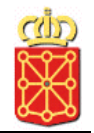

## A. Residuos

En este apartado se declaran los datos referentes a las transferencias de residuos fuera del complejo, tanto peligrosos como no peligrosos.

La primera vez que se accede para realizar la declaración actual puede encontrarse con dos casos diferentes:

- A. Complejos que han tramitado DCS (Documento de Control de Seguimiento): Si es un complejo que ha tramitado al menos un DCS durante el periodo de la declaración actual los datos de esos documentos vendrán pre-cargados en la pantalla.
- B. Complejos que no han tramitado DCS (Documento de Control de Seguimiento): Si por el contrario es un complejo que no ha tramitado ningún DCS en el período correspondiente a la declaración actual la pantalla aparecerá sin datos como se muestra a continuación:

| Datos generales                                                                                                    | Datos anuales | Documentos |           |          |          |                       |  |
|----------------------------------------------------------------------------------------------------|---------------|------------|-----------|----------|----------|-----------------------|--|
|                                                                                                    |               |            | Emisiones | Residuos | Consumos | Información histórica |  |
| Residuos                                                                                                    | Residuos      |            |           |          |          |                       |  |
| Año referencia:                                                                                                    | 2014          | 4          |           | *        |          |                       |  |
| Leyenda         Datos del año anterior validados por el Dpto de Medio Ambiente         Datos del año anterior validados por el Dpto de Medio Ambiente aceptados o modificados por el complejo         Nuevos datos notificados por el complejo |               |            |           |          |          |                       |  |
| No existe ningún reg                                                                                                    | jistro        |            |           |          |          |                       |  |
| Copiar todos                                                                                                    |               |            |           |          |          |                       |  |
| Datos complejo industrial                                                                                                    |               |            |           |          |          |                       |  |
| No existe ningún registro                                                                                                    |               |            |           |          |          |                       |  |
| Insertar residuo                                                                                                    |               |            |           |          |          |                       |  |

En ambos casos el complejo deberá introducir/completar con el resto de residuos correspondientes a la declaración actual.

✓ Nuevo residuo: Para añadir un nuevo residuo pulsar sobre el botón *Insertar residuo*. Aparecerá la siguiente pantalla, en ella se debe indicar el residuo, la cantidad (en Toneladas), el método, la operación de tratamiento, el destino y las observaciones.

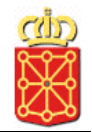

| Residuo:                     |          | Buscar   |
|------------------------------|----------|----------|
| Cantidad:                    |          |          |
| Método:                      | ######## | -        |
| Operación de<br>tratamiento: | ######   | -        |
| Destino:                     |          |          |
| Nacional C Internacional     |          |          |
| Observaciones:               |          | <b>▲</b> |
| Guardar Cancelar             |          |          |

Para seleccionar el residuo pulsar *Buscar*. Aparece un buscador de todos los residuos indicando su código LER y descripción.

| Buscador de residuo         | os                                                                                                    |
|-----------------------------|----------------------------------------------------------------------------------------------------|
| Descripción                 |                                                                                                    |
| Código LER                  |                                                                                                    |
| Buscar C                    | ancelar                                                                                                    |
| <u>Codigo</u><br><u>LER</u> | Descripción                                                                                                    |
| Seleccionar 010101          | Residuos de la extracción de minerales metálicos.                                                                               |
| Seleccionar 010102          | Residuos de la extracción de minerales no metálicos.                                                                            |
| Seleccionar 010304          | Estériles que generan ácido procedentes de la transformación de sulfuros.                                                       |
| Seleccionar 010305          | Otros estériles que contienen sustancias peligrosas.                                                                            |
| Seleccionar 010306          | Estériles distintos de los mencionados en los códigos 01 03 04 y 01 03 05.                                                      |
| Seleccionar 010307          | Otros residuos que contienen sustancias peligrosas procedentes de la transformación<br>física y química de minerales metálicos. |
| Seleccionar 010308          | Residuos de polvo y arenilla distintos de los mencionados en el código 01 03 07.                                                |
| Seleccionar 010309          | Lodos rojos de la producción de alúmina distintos de los mencionados en el código 01 03<br>07.                                  |
| Seleccionar 010399          | Residuos no especificados en otra categoría.                                                                                    |
| Seleccionar 010407          | Residuos que contienen sustancias peligrosas procedentes de la transformación física y<br>química de minerales no metálicos.    |
| 12345678910                 |                                                                                                    |

Si el residuo buscado no aparece en el listado se puede filtrar la búsqueda por código LER o por Descripción.

| Buscador de residuos        | 5                                                                                                    |
|-----------------------------|----------------------------------------------------------------------------------------------------|
| Descripción                 |                                                                                                    |
| Código LER                  | 01010                                                                                                    |
| Buscar Ca                   | ncelar                                                                                                    |
| <u>Codigo</u><br><u>LER</u> | Descripción                                                                                               |
| Seleccionar 010101          | Residuos de la extracción de minerales metálicos.                                                         |
| Seleccionar 010102          | Residuos de la extracción de minerales no metálicos.                                                      |
| Seleccionar 101010          | Partículas procedentes de los efluentes gaseosos distintas de las especificadas en el<br>código 10 10 09. |

Una vez encontrado el residuo buscado se pulsar sobre Seleccionar y se cargará el dato de dicho residuo sobre el campo Residuo.

Si el método seleccionado es *Calculado* o *Medido* se deberá indicar también los valores para el origen del método utilizado y el propio método.

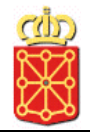

| Residuo:<br>Cantidad:        |           | Buscar |
|------------------------------|-----------|--------|
| Método:                      | Calculado | •      |
| Operación de<br>tratamiento: | #######   | •      |
| Origen método utilizado:     | #######   | •      |
| Método:                      |           |        |
| ⊙ Peso ○ Otros               |           |        |
| Destino:                     |           |        |
| • Nacional • Internacional   |           |        |
| Observaciones:               |           | A V    |
| Guardar Cancelar             |           |        |

Si se selecciona destino *Internacional* aparece el formulario en dónde se deben indicar los datos de la entidad gestora correspondiente:

| Residuo:                     | Buscar         |
|------------------------------|----------------|
| Cantidad:                    |                |
| Método:                      | Calculado      |
| Operación de<br>tratamiento: | #######        |
| Origen método utilizado:     | ######         |
| Método:                      |                |
| ⊙ Peso C Otros               |                |
| Destino:                     |                |
| C Nacional 💿 Internacional   |                |
| Entidad gestora              |                |
| Entidad:                     |                |
| Tipo vía:                    | #######        |
| Dirección:                   |                |
| Ciudad:                      |                |
| CP:                          |                |
| País:                        | <b>#######</b> |
| Lugar transferencia          |                |
| Tipo vía:                    | #######        |
| Dirección:                   |                |
| Ciudad:                      |                |
| CP:                          |                |
| País:                        | #######        |
| Observaciones:               | ×              |
| Guardar Cancelar             |                |

Para guardar el residuo pulsar sobre *Guardar*, en caso contrario pulsar *Cancelar* y los cambios no se habrán guardado.

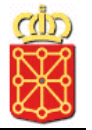

| Código<br>LER | Descripción                                                                            | Op.<br>tratamiento | M/C/E C  | antidad | Peligroso       | Destino        | Validado |
|---------------|----------------------------------------------------------------------------------------|--------------------|----------|---------|-----------------|----------------|----------|
| 010101        | Residuos de la extracción de<br>minerales metálicos.                                   | R11                | Estimado | 52      | No<br>Peligroso | Nacional 🖉 🏛 [ |          |
| 010308        | Residuos de polvo y arenilla<br>distintos de los mencionados en<br>el código 01 03 07. | D1                 | Estimado | 5,2     | No<br>Peligroso | Nacional 📝 🏛 [ |          |

- ✓ Editar un residuo: De los residuos ya indicados por el complejo se puede modificar pulsando sobre su icono de edición (☑), modificando los datos que proceda y pulsando Guardar.
- ✓ Eliminar un residuo: Para eliminar un residuo del complejo pulse sobre su icono de borrado (<sup>1</sup>). Aparecerá una nueva pantalla en la cual se vuelve a preguntar si está seguro que desea eliminarlo, en caso afirmativo pulsar Aceptar.

## C. Consumos

En este apartado se declaran los datos referentes a consumos de agua, combustible y energía del complejo.

Al acceder por primera vez a realizar la declaración actual no se muestra ningún dato de consumos, tal y como se muestra a continuación:

| Datos generales      | Datos anuales | Documentos |           |          |          |                       |
|----------------------|---------------|------------|-----------|----------|----------|-----------------------|
|                      |               |            | Emisiones | Residuos | Consumos | Información histórica |
| Consumos             |               |            |           |          |          |                       |
| Año referencia:      | 2014          | ļ          |           | *        |          |                       |
| <u>Consumo agua</u>  |               |            |           |          |          |                       |
| No existe ningún reg | gistro        |            |           |          |          |                       |
| Nuevo consumo agua   | à             |            |           |          |          |                       |
|                      |               |            |           |          |          |                       |
| Consumo combi        | ustible       |            |           |          |          |                       |
| No existe ningún reg | gistro        |            |           |          |          |                       |
| Nuevo consumo com    | bustible      |            |           |          |          |                       |
|                      |               |            |           |          |          |                       |
| Consumo energi       | ía            |            |           |          |          |                       |
| No existe ningún reg | gistro        |            |           |          |          |                       |
| Nuevo consumo ener   | gía           |            |           |          |          |                       |

#### Consumo agua

✓ Nuevo consumo agua: Para añadir un nuevo consumo pulsar sobre el botón Nuevo consumo agua. Aparecerá la siguiente pantalla en la que debe indicar la procedencia del consumo, la cantidad en m³/año y si esta información se desea que sea pública o no.

| Procedencia del<br>consumo:<br>Cantidad (Caudal<br>m3/año):<br>Público | · · · · · · · · · · · · · · · · · · · |  |
|------------------------------------------------------------------------|---------------------------------------|--|
| Guardar consumo Cancelar                                               |                                       |  |

Para guardar el consumo pulsar sobre *Guardar consumo*, en caso contrario pulsar *Cancelar* y los cambios no se habrán guardado.

| Consumo agua       |               |              |       |
|--------------------|---------------|--------------|-------|
| Tipo fuente        | Cantidad (m3) | Público      |       |
| Pozo               | 1231,21       | $\checkmark$ | De 10 |
| Nuevo consumo agua |               |              |       |

- ✓ Editar un consumo de agua: De los consumos ya indicados por el complejo se puede modificar pulsando sobre su icono de edición (☑), modificando los datos que proceda y pulsando Guardar consumo.
- ✓ Eliminar un consumo de agua: Para eliminar un consumo del complejo pulse sobre su icono de borrado (<sup>1</sup>). Aparecerá una nueva pantalla en la cual se vuelve a preguntar si está seguro que desea eliminarlo, en caso afirmativo pulsar Aceptar.

#### **Consumo combustible**

✓ Nuevo consumo combustible: Para añadir un nuevo consumo pulsar sobre el botón Nuevo consumo combustible y aparecerá la siguiente pantalla:

| Código NAPFUE:                               | #######   |
|----------------------------------------------|-----------|
| Consumo de combustible<br>en otras unidades: | ▼         |
| Consumo de combustible<br>en GJPCI:          | Conversor |
| Público                                      | Γ         |
| Guardar consumo Cancelar                     |           |

En ella indique el código NAPFUE, el consumo de combustible y la unidad correspondiente y si esta información se desea que sea pública o no.

Si el tipo de combustible y la unidad de medida se corresponden con alguna de las indicadas a continuación al introducir el consumo y las unidades pulsen sobre *Convesor.* Automáticamente se mostrará su correspondiente consumo en GJPCI. Si por el contrario, el tipo de combustible o la unidad de medida no coinciden aparecerá

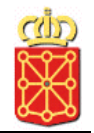

el texto NO CONVERTIBLE en el campo de consumo GJPCI. Sustituya ese texto por su correspondiente valor o en caso de no disponer de esa información indique 0:

| Código NAPFUE:                               | 119 - COMBUSTIBLES DERIVADOS DE RESIDI |            |   |  |  |
|----------------------------------------------|----------------------------------------|------------|---|--|--|
| Consumo de combustible<br>en otras unidades: | 1111                                   | litros/año | • |  |  |
| Consumo de combustible<br>en GJPCI:          | NO CONVERTIBLE                         | Conversor  |   |  |  |
| Público                                      |                                        |            |   |  |  |
| Guardar consumo Cancelar                     |                                        |            |   |  |  |

Combustibles y unidades de medida convertibles automáticamente a GJPCI:

- Gas natural (Código NAPFUE 301), unidad de medida m<sup>3</sup>N
- Fuel-oil (Código NAPFUE 203), unidad de medida Tm
- Gasóleo (Código NAPFUE 204), unidad de medida Tm
- GLP genérico (Código NAPFUE 303) , unidad de medida Tm

#### Más información sobre el consumo de combustible en GJPCI:

Indique el consumo de combustible en las unidades GJPCI /año: gigajulios de poder calorífico inferior al año. Si necesita ayuda puede consultar el enlace al Anexo 8 del Informe del Inventario Nacional de Emisiones de GEI en la página web del Ministerio de Agricultura, Alimentación y Medio Ambiente :http://www.magrama.es/es/cambio-climatico/temas/comercio-de-derechos-deemision/ane8inf\_inv\_emi\_gei1990\_2007\_tcm7-11928.pdf

Para guardar el consumo pulsar sobre *Guardar consumo*, en contrario pulsar *Cancelar* y los cambios no se habrán guardado.

| Consumo agua       |               |         |       |
|--------------------|---------------|---------|-------|
| Tipo fuente        | Cantidad (m3) | Público |       |
| Pozo               | 1231,21       | V       | iii 🖉 |
| Nuevo consumo agua |               |         |       |

- ✓ Editar un consumo de combustible: De los consumos ya indicados por el complejo se puede modificar pulsando sobre su icono de edición (☑), modificando los datos que proceda y pulsando *Guardar consumo*.
- ✓ Eliminar un consumo de combustible: Para eliminar un consumo del complejo pulse sobre su icono de borrado (<sup>(m)</sup>). Aparecerá una nueva pantalla en la cual se vuelve a preguntar si está seguro que desea eliminarlo, en caso afirmativo pulsar Aceptar.

#### Consumo energía

✓ Nuevo consumo energía: Para añadir un nuevo consumo pulsar sobre Nuevo consumo agua. Aparecerá la siguiente pantalla, en ella indique la procedencia del consumo, la cantidad en gigajulios y si esta información se desea que sea pública o no.

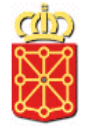

| Procedencia del<br>consumo:      | ***** | × |  |
|----------------------------------|-------|---|--|
| Cantidad (Caudal<br>gigaiulios): |       |   |  |
| Público                          |       |   |  |
| Guardar corsumo Cancelar         |       |   |  |

Para guardar el consumo pulsar sobre *Guardar consumo*, en contrario pulsar *Cancelar* y los cambios no se habrán guardado.

| Consumo agua       |               |              |       |
|--------------------|---------------|--------------|-------|
| Tipo fuente        | Cantidad (m3) | Público      |       |
| Pozo               | 1231,21       | $\checkmark$ | iii 🖉 |
| Nuevo consumo agua |               |              |       |

- ✓ Editar un consumo de energía: De los consumos ya indicados por el complejo se puede modificar pulsando sobre su icono de edición (☑), modificando los datos que proceda y pulsado Guardar consumo.
- ✓ Eliminar un consumo de energía: Para eliminar un consumo del complejo pulse sobre su icono de borrado (<sup>1</sup>). Aparecerá una nueva pantalla en la cual se vuelve a preguntar si está seguro que desea eliminarlo, en caso afirmativo pulsar Aceptar.

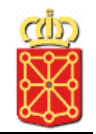

## D. Información histórica

En este apartado se indican los datos históricos del complejo para la declaración actual además de poder consultar la información histórica de declaraciones realizadas los años anteriores.

Al acceder por primera vez para realizar la declaración actual se aparece la pantalla sin ningún dato, tal y como se muestra a continuación:

| Datos generales                                      | Datos anuales        | Documentos     |           |          |          |                       |
|------------------------------------------------------|----------------------|----------------|-----------|----------|----------|-----------------------|
|                                                      |                      |                | Emisiones | Residuos | Consumos | Información histórica |
| Información his                                      | tórica               |                |           |          |          |                       |
| Año referencia:                                      | 201                  | 1              |           | -        |          |                       |
| Producción en v<br>número de aves<br>cabezas de gana | olumen,<br>o<br>ado: |                |           |          |          |                       |
| Unidades del vol<br>producción:                      | umen de ####         | <del>4##</del> |           | <b>•</b> |          |                       |
| Observaciones a<br>unidades de volu<br>producción:   | a las<br>umen de     |                |           | *        |          |                       |
| Nº de instalacior                                    | nes                  |                |           |          |          |                       |
| Nº de procesos<br>de producción:                     | o líneas             |                |           |          |          |                       |
| Nº de horas de<br>funcionamiento ;                   | anuales:             |                |           |          |          |                       |
| Nº de empleados                                      | 5                    |                |           |          |          |                       |
| Cese parcial del                                     | complejo             |                |           |          |          |                       |
| Fecha del cese                                       | parcial:             |                |           |          | T        |                       |
| Razón del cese p                                     | parcial              |                |           | 4        |          |                       |
| <u>Cese total del co</u>                             | mplejo               |                |           |          |          |                       |
| Fecha del cese                                       | total:               |                |           |          |          |                       |
| Razón del cese t                                     | total:               |                |           | *        |          |                       |
| Público                                              |                      |                |           |          |          |                       |
| Guardar información h                                | nistórica            |                |           |          |          |                       |

## Completar información para la declaración actual

En esta pantalla deberá introducir los datos del complejo correspondientes al año de la declaración que se está realizando en este momento. Los datos a introducir son:

• **Año referencia:** año de la declaración que se debe realizar en este momento. No es un datos editable

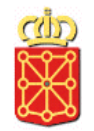

- **Producción en volumen, número de aves o cabezas de ganado:** producción que tiene el complejo el año para el que se está realizando la declaración.
- Unidades del volumen de producción
- Observaciones a las unidades de volumen de producción
- **Nº de instalaciones:** nº de instalaciones que tiene el complejo el año para el que se está realizando la declaración.
- Nº de procesos o líneas de producción: procesos o líneas de producción que tiene el complejo el año para el que se está realizando la declaración.
- Nº de horas de funcionamiento anuales: de horas de funcionamiento del año para el que se está realizando la declaración.
- Nº de empleados: empleados que tiene el complejo el año para el que se está realizando la declaración.
- Cese parcial del complejo: se debe indicar la fecha y la razón del cese parcial que haya podido tener el complejo durante el año de la declaración que se está realizando.
- **Cese total del complejo:** se debe indicar la fecha y la razón del cese total del complejo durante el año de la declaración que se está realizando.
- **Público:** si se desea que los datos sean públicos o no.
- ✓ Para que los cambios realizados se hagan efectivos pulsar el botón *Guardar información histórica.*
- ✓ Si se pulsa Guardar identificación antes de haber introducido todos los datos obligatorios y/o en el formato correcto se mostrará un aviso al lado de cada campo que no esté correcto o falte de rellenar, además de mostrarle el siguiente aviso por pantalla:

Revise los campos obligatorios de información histórica marcados con (\*) y que los formatos de entrada son correctos.

- ✓ Una vez corregidos y/o introducidos los datos correctamente pulse Guardar información histórica para que los cambios se hagan efectivos.
- ✓ Si el proceso guardado ha ido correctamente se mostrará el siguiente mensaje:

Información histórica guardada.

#### Consultar la información histórica de declaraciones anteriores

Desde esta pantalla también se podrán consultar los datos de la información histórica notificada en declaraciones anteriores. Para consultar dichos datos se debe seleccionar de la lista de *Año referencia* el año de la declaración que se desea ver, en el listado aparecerán todos los años para los que el complejo ha hecho la declaración:

| Información histórica |      |  |
|-----------------------|------|--|
| Año referencia:       | 2011 |  |

Una vez seleccionado el año de la declaración a consultar se mostrarán en pantalla los datos de la información histórica correspondientes a ese año.

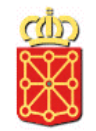

## 2.2.3. DOCUMENTOS

Desde esta pantalla se permite adjuntar a la aplicación los documentos con la información relevante que debe comunicarse al Servicio de Calidad Ambiental en justificación de los datos notificados. Además se puede crear una estructura de carpetas propia para el complejo las cuales permiten tener organizados los documentos.

La pantalla es la siguiente:

| Datos generales    | Datos anuales | Documentos |  |
|--------------------|---------------|------------|--|
| Documentos         |               |            |  |
| Ruta:              | /             |            |  |
| Carpeta vacía      |               |            |  |
| Adjuntar documento | Crear carpeta |            |  |

**Ruta:** Indica la ruta de la cual se están mostrando los. La primera vez que se accede a la aplicación el complejo sólo tiene la carpeta principal (/). El complejo puede crearse la estructura de carpetas que desee e ir adjuntado los documentos a su carpeta correspondiente.

Adjuntar documentos: Al pulsar este botón se podrá adjuntar un documento a la aplicación. Los tipos de archivos permitidos son archivos de texto plano (txt, doc, csv, hojas Excel, documentos Word, pdf). A continuación se explica cómo adjuntar documentos, mover un documento a una de las carpetas que se hayan creado, eliminar documento adjunto...

**Crear carpetas:** Al pulsar sobre este botón se podrá crear una carpeta nueva. A continuación se explica cómo crear carpetas, mover una carpeta dentro de otra, moverse entre las carpetas del complejo, eliminar carpeta...

A continuación se explican con detalle cada una de las funcionalidades que ofrece la pantalla de documentos:

- ✓ Adjuntar nuevo documento: Para adjuntar un nuevo documento a la aplicación pulsar sobre Adjuntar documentos. Aparecerá la siguiente pantalla en la que se indica:
  - Ruta: lugar dónde se va a crear la carpeta, en este ejemplo se creará sobre la carpeta raíz. El documento se creará siempre sobre la ruta en la que se está, es decir si se desea crear dentro de una carpeta antes de añadir el documento se debe entrar en dicha carpeta y una vez ahí pulsar Adjuntar documento.
  - Tipo de documento: se debe seleccionar el tipo de documento que se desea adjuntar.
  - Descripción: comentarios sobre el documento que se desea adjuntar.
  - Seleccione documento: al pulsar *Examinar* aparecerá la pantalla dónde deberá seleccionar el documento a adjuntar.

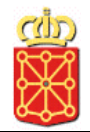

| Ruta:                 | /              |
|-----------------------|----------------|
| Tipo de documento:    | <b>#######</b> |
| Descripción:          | ×              |
| Seleccione documento: | Examinar       |
| Adjuntar Cancelar     |                |

Para finalizar y adjuntar el documento una vez seleccionado de su ordenador el documento pulsar *Adjuntar*. Aparecerá en la lista de documentos del complejo el nuevo documento adjunto, indicando la fecha en que se adjuntó y el usuario que lo hizo.

| Documentos                           | 1                   |                     |                    |       |
|--------------------------------------|---------------------|---------------------|--------------------|-------|
| Nombre                               | '<br>Tipo documento | Fecha               | Usuario            |       |
| Documento prue                       | eba.txt             | 20/12/2012 12:12:15 | Comunidad autonoma | 🕂 📝 🏛 |
| Adjuntar documento     Crear carpeta |                     |                     |                    |       |

Para cada documento adjunto, aparecen los siguientes iconos:

Hover el documento a una carpeta. (Funcionalidad explicada a continuación)

- Editar y/o consultar la información del documento, tipo de documento y la descripción. (Funcionalidad explicada a continuación)
- Eliminar documento. (Funcionalidad explicada a continuación)

**Nota:** si se desea crear un documento dentro de una carpeta en concreto primero se debe acceder hasta el contenido de esa carpeta. Una vez dentro de dicho carpeta pulsar *Adjuntar documento*. Si el documento no se ha creado en la carpeta correcta este se podrá mover a la carpeta correspondiente mediante la opción de mover documento que se explica a en los puntos siguientes ("**Mover un documento a una carpeta**").

✓ Modificar y/o consultar la información de un documento: Una vez adjuntado un documento se puede consultar su información o modificar pulsando el icono del documento correspondiente. Una vez pulsado dicho icono aparece la siguiente pantalla:

| Tipo de documento: | #######                             | • |
|--------------------|-------------------------------------|---|
| Descripción:       | Descripción del documento de prueba | A |
| Guardar Cancelar   |                                     | _ |

En ella se muestra el tipo de documento y la descripción del mismo. Estos datos se pueden modificar, para ello introducir los nuevos datos y pulsar *Guardar*. Si no se desea modificar esta información pulsar *Cancelar* para volver a la lista de documentos.

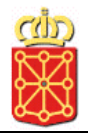

- Crear carpeta: Para añadir una nueva carpeta pulsar sobre Crear carpeta. Aparecerá la siguiente pantalla en la que se indica:
  - Ruta: dónde se va a crear la carpeta, en este ejemplo se creará sobre la carpeta raíz.
  - Nombre: el nombre con el que se identificará la carpeta que se está creando.

| Ruta:<br>Nombre: | / |  |
|------------------|---|--|
| Crear Cancelar   |   |  |

Para crear la carpeta una vez indicado el nombre pulsar Crear. Aparecerá en pantalla la carpeta creada.

| Documentos            |                                                                                                    |       |                                                                                                    |   |   |
|-----------------------|----------------------------------------------------------------------------------------------------|-------|----------------------------------------------------------------------------------------------------|---|---|
| Ruta.                 | 1                                                                                                    |       |                                                                                                    |   |   |
|                       | and the second second s |       | the second second second second second second second second second second second second second second second se |   |   |
| Nombre                | lipo documento                                                                                                    | Fecha | Usuario                                                                                                    |   |   |
| Nombre           2011 | lipo documento                                                                                                    | Fecha | Usuario                                                                                                    | ÷ | ŵ |

Para cada carpeta que se ha creado para el complejo, aparecen los siguientes iconos:

Hover carpetas. (Funcionalidad explicada a continuación)

- Eliminar carpeta. (Funcionalidad explicada a continuación)

| Rut | ta:                      | /              |                     |                    |       |
|-----|--------------------------|----------------|---------------------|--------------------|-------|
|     | Nombre                   | Tipo documento | Fecha               | Usuario            |       |
|     | <u>2011</u>              |                |                     |                    | 🕂 🛍   |
|     | Doc Enero 2011.txt       |                | 20/12/2012 13:36:35 | Comunidad autonoma | 🕂 📝 🏛 |
| Adj | untar documento Crear ca | arpeta         |                     |                    |       |

Una vez pulsado dicho icono aparece la siguiente pantalla en la que se indica:

- Seleccione destino para: se indica el nombre del documento que se desea mover.
- Mover a: indica la ruta que se va seleccionando a la cual se quiere mover el documento.
- Lista de las carpetas a las que se puede mover, se debe seleccionar de esta lista la carpeta a la cual se quiere mover el documento.

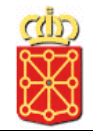

| Seleccione destino para:<br>Mover a: | Doc_Enero_2011.txt / |
|--------------------------------------|----------------------|
| Nombre           2011                |                      |
| Mover Cancelar                       |                      |

Cuando ya se ha seleccionado la carpeta a la que se quiere mover el documento pulsar *Mover*. Si al final no se desea mover el documento a otra carpeta pulsar *Cancelar y se volverá a la lista de documento*.

✓ Mover carpetas: para mover una carpeta dentro de otra el funcionamiento es similar al de mover un documento a una carpeta explicado en el apartado anterior. Se debe pulsar

sobre el icono 🕂 de la carpeta que se quiere e ir seleccionando hasta llegar a la carpeta que se desea mover.

En el siguiente ejemplo se puede ver los pasos para mover la carpeta "Enero 2011" dentro de la carpeta "2011":

1. Pulsar sobre el icono mover de la carpeta "Enero 2011"

| <u>Docı</u><br>Rut | <u>imentos</u><br>a: | /              |       |         |   |   |
|--------------------|----------------------|----------------|-------|---------|---|---|
|                    | Nombre               | Tipo documento | Fecha | Usuario | ÷ | Ŵ |
| Adiu               | Enero 2011           | Crear cameta   |       |         | ŧ | Ŵ |

2. Una vez seleccionada la carpeta a mover a se muestra la pantalla en la que se debe indicar la carpeta de destino:

| Seleccione destino para:<br>Mover a: | Enero 2011<br>/ |
|--------------------------------------|-----------------|
| Nombre                               |                 |
| <u>2011</u>                          |                 |
| Enero 2011                           |                 |
| Mover Cancelar                       |                 |

De todas las carpetas a las que se puede mover se selecciona la deseada, en este ejemplo "2011":

| Seleccione destino para:<br>Mover a:        | Enero 2011<br>/ |
|---------------------------------------------|-----------------|
| Nombre           2011           Entero 2011 |                 |
| Mover Cancelar                              |                 |

Una vez dentro de la carpeta seleccionada como destino, "2011" pulsar Mover:

| Seleccione destino para:<br>Mover a:<br>Ir a "/" | Enero 2011<br>/2011/ |
|--------------------------------------------------|----------------------|
| Carpeta vacía                                    |                      |
| Mover Cancelar                                   |                      |

 La carpeta "Enero 2011" y todo su contenido serán movidos a la carpeta "2011". La pantalla que se muestra es la siguiente pantalla, donde se indica que la carpeta se ha movido y además de cómo queda ahora destino, "2011":

| Documentos                                | /2011/         |                     |                    |       |
|-------------------------------------------|----------------|---------------------|--------------------|-------|
| Ir a "/"                                  | /2011/         |                     |                    |       |
| Nombre                                    | Tipo documento | Fecha               | Usuario            |       |
| Enero 2011                                |                |                     |                    | 🕂 🗊   |
| Doc Enero 2011.tx                         | <u>(t</u>      | 20/12/2012 13:36:35 | Comunidad autonoma | 🕂 🌽 🏛 |
| Adjuntar documento Cre<br>Carpeta movida. | ar carpeta     |                     |                    |       |

✓ Eliminar documento: para eliminar un documento de los que tiene adjuntado el complejo se debe pulsar sobre su icono<sup>™</sup>. Aparecerá el siguiente mensaje en el que se pide la confirmación para borrar el documento, ya que esta acción es irreversible.

| Mensaje de págin | a web            | ×    |
|------------------|------------------|------|
| 2 deseal         | borrar el docume | nto? |
| Aceptar          | Cancelar         | li I |

✓ Eliminar carpeta: para eliminar una carpeta se debe pulsar sobre su icono<sup>IIII</sup>. Aparecerá el siguiente mensaje en el que se pide la confirmación para borrarla, ya que esta acción es irreversible.

**Nota:** para eliminar una carpeta esta carpeta debe estar vacía, no puede tener documentos. Si la carpeta a eliminar contiene algún documento para poder eliminarla se deben mover los documentos a otra carpeta o eliminarlos si así es preciso.

 Moverse entre carpetas: Cuando se accede a la pantalla de documentos siempre se muestra el contenido de la carpeta principal (en el siguiente ejemplo se puede ver como este complejo tiene 2 carpetas).

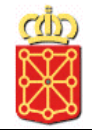

| Documentos<br>Ruta:  | /              |       |         |   |   |
|----------------------|----------------|-------|---------|---|---|
| Nombre               | Tipo documento | Fecha | Usuario |   |   |
| <u>2011</u>          |                |       |         | ÷ | ŵ |
| Enero 2011           |                |       |         | ÷ | ŵ |
| Adjuntar documento C | rear carpeta   |       |         |   |   |

El campo *Ruta* indica en todo momento en qué carpeta se encuentra (la carpeta principal está identificado como "/").

Para acceder al contenido de cualquiera de las carpetas se debe pulsar sobre el nombre de la misma. Este contenido pueden ser documentos y/o otras carpetas.

En el siguiente ejemplo se puede ver el contenido de la carpeta "nueva carpeta", así como la ruta actual.

| Documentos<br>Ruta:<br>Ir a "/" | /2011/         |                     |                    |       |
|---------------------------------|----------------|---------------------|--------------------|-------|
| Nombre                          | Tipo documento | Fecha               | Usuario            |       |
| Doc Enero 2011.txt              |                | 20/12/2012 13:36:35 | Comunidad autonoma | 🕂 🖉 🏛 |
| Adjuntar documento Crea         | r carpeta      |                     |                    |       |

Para volver a la carpeta anterior se debe pulsar sobre el botón *Ir a "/"* En el siguiente ejemplo se puede ver el contenido de la carpeta "nueva carpeta", así como la ruta actual.

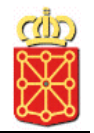

## 2.2.4. Uso general de la aplicación

A continuación se indican cuestiones diversas que se debe tener en cuenta para el correcto uso de esta herramienta:

• Para la introducción de cantidades con decimales se debe utilizar la coma (",") como separador.

#### Ejemplo:

|    | Contaminanto          |         | =        |
|----|-----------------------|---------|----------|
|    | Contaminante:         |         | <u> </u> |
|    | Método:               | ####### | <b>-</b> |
|    | Cantidad:             | 125,222 |          |
|    | Cantidad accidental:  |         |          |
|    | Supera umbral         |         |          |
|    | Tipología del método: | ####### | •        |
|    | Observaciones:        |         | *        |
| Gu | ardar Cancelar        |         |          |

• En los formularios de introducción de datos si el valor indicado en un campo no coincide con el formato aceptado se mostrará a la derecha de dicho campo un aviso en rojo indicándole el motivo:

| Contaminante:         | ######  | •              |
|-----------------------|---------|----------------|
| Método:               | ####### | •              |
| Cantidad:             | aaaa    | Número decimal |
| Cantidad accidental:  |         |                |
| Supera umbral         | Γ       |                |
| Tipología del método: | ######  | -              |
| Observaciones:        |         | <u></u>        |
|                       |         | 2              |
| Guardar Cancelar      |         |                |

• En los formularios de introducción de datos al intentar guardar los datos si no se ha introducido alguno de los datos obligatorios se marcará con \* aquellos campos que falten por rellenar y se indicará un aviso en la parte superior un aviso:

Ejemplo:

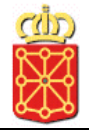

| atos generales   | Datos anuales | Documentos |           |               |              |               |          |
|------------------|---------------|------------|-----------|---------------|--------------|---------------|----------|
|                  |               |            | Emisiones | Residuos      | Consumos     | Información h | nistório |
| misiones         |               |            |           |               |              |               |          |
| Año referencia:  | 201           | 1          |           | •             |              |               |          |
|                  |               |            | Emis      | iones al aire | Emisiones al | agua Emisione | s al sue |
| misiones al aire |               |            |           |               |              |               |          |
|                  |               |            |           |               |              |               |          |
| Contaminante:    | ##            | +###       |           | *             |              |               |          |
| Método:          | ##            | ***        |           | •             |              |               |          |
| Cantidad:        | 125           | 5,222      |           |               |              |               |          |
| Cantidad accide  | ental:        |            |           |               |              |               |          |
| Supera umbral    | Г             |            |           |               |              |               |          |
| Tipología del me | étodo: ###    | ¥###       |           | •             |              |               |          |
| Observaciones:   |               |            |           | <u>~</u>      |              |               |          |
|                  |               |            |           |               |              |               |          |

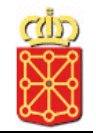

# 3. Ayuda

## 3.1. Contacto

En caso de cualquier duda o comentario sobre la aplicación póngase en contacto enviado un email a la siguiente dirección: **prtr@navarra.es** o a través del teléfono **8484275777**